# SHEPHERDS MATRICULATION HIGHER SECONDARY SCHOOL

# GOOGLE DRIVE UPLOAD: How to resolve **'WAITING FOR WI-FI'** Issue Updating Google Drive Settings

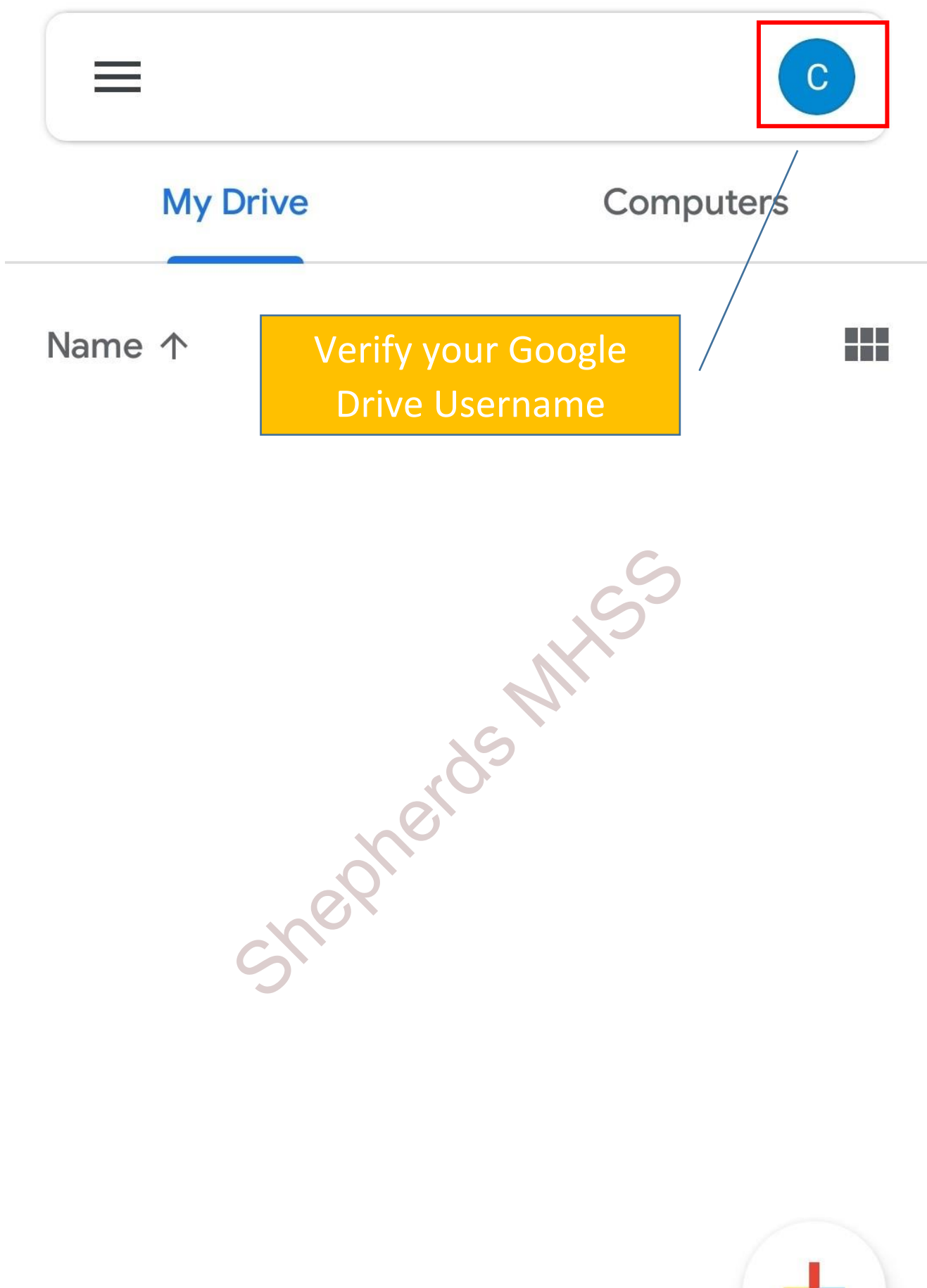

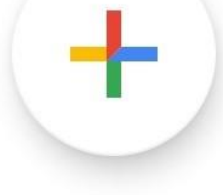

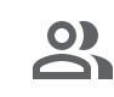

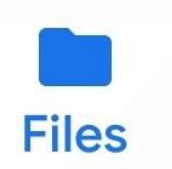

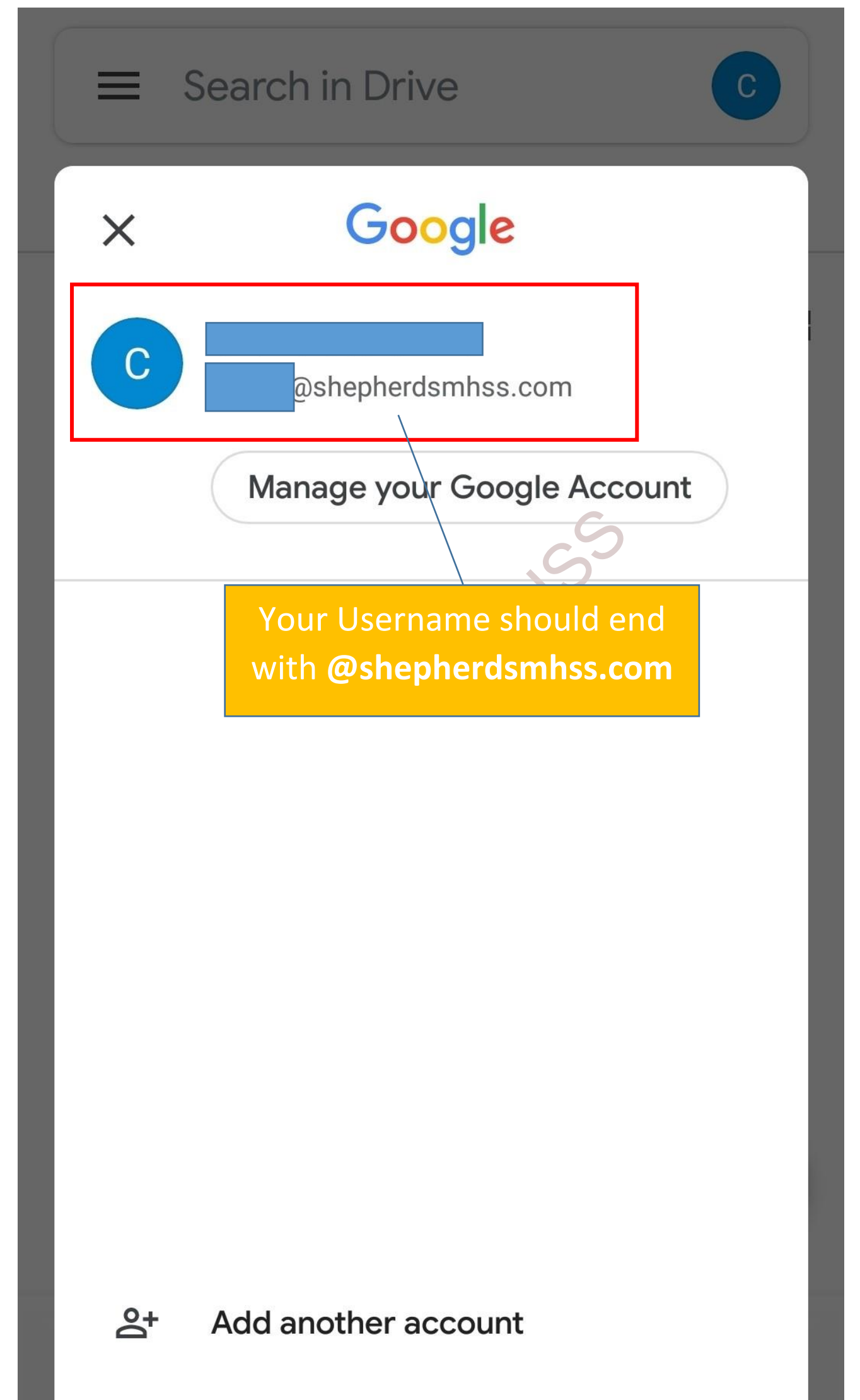

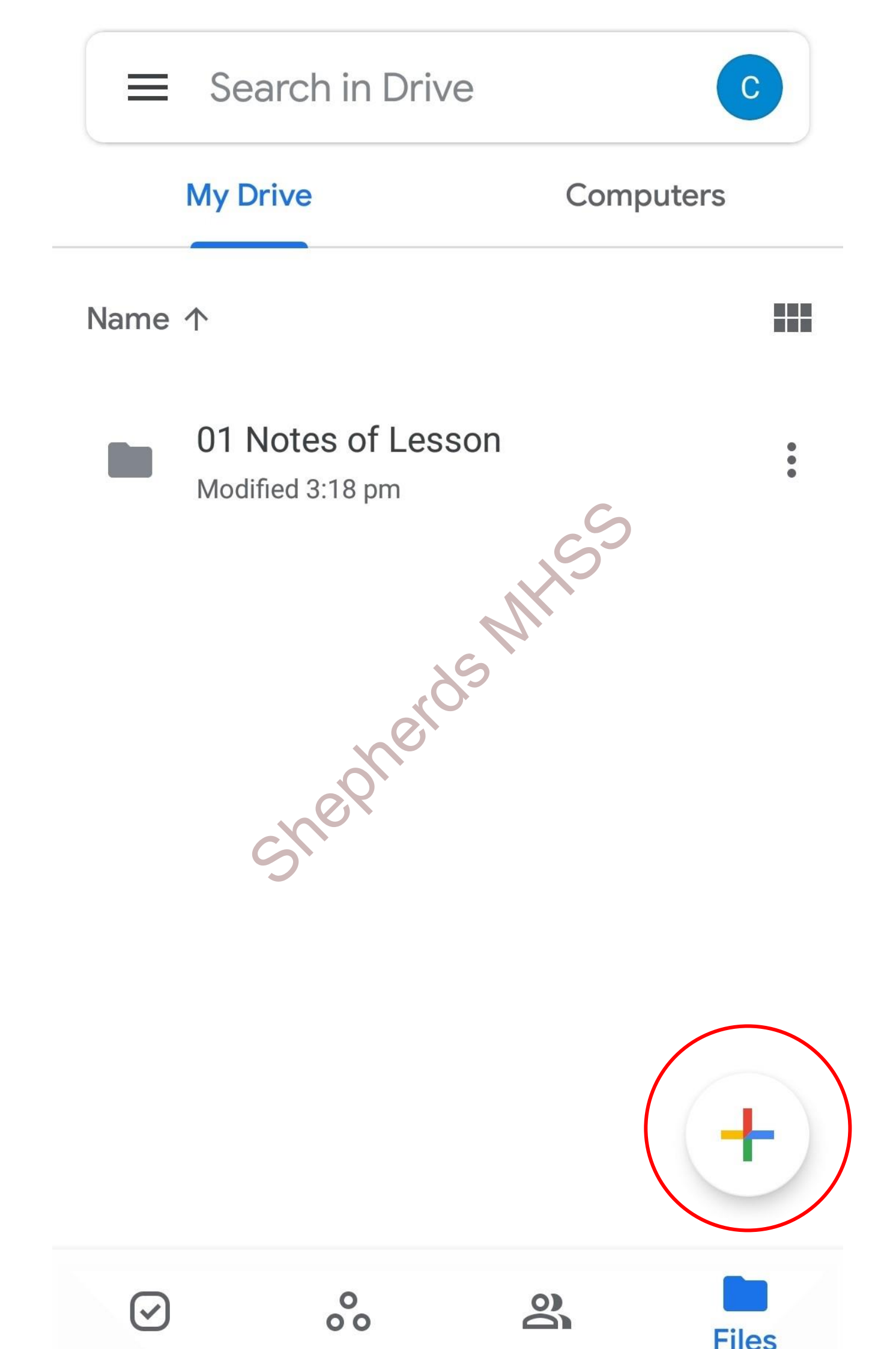

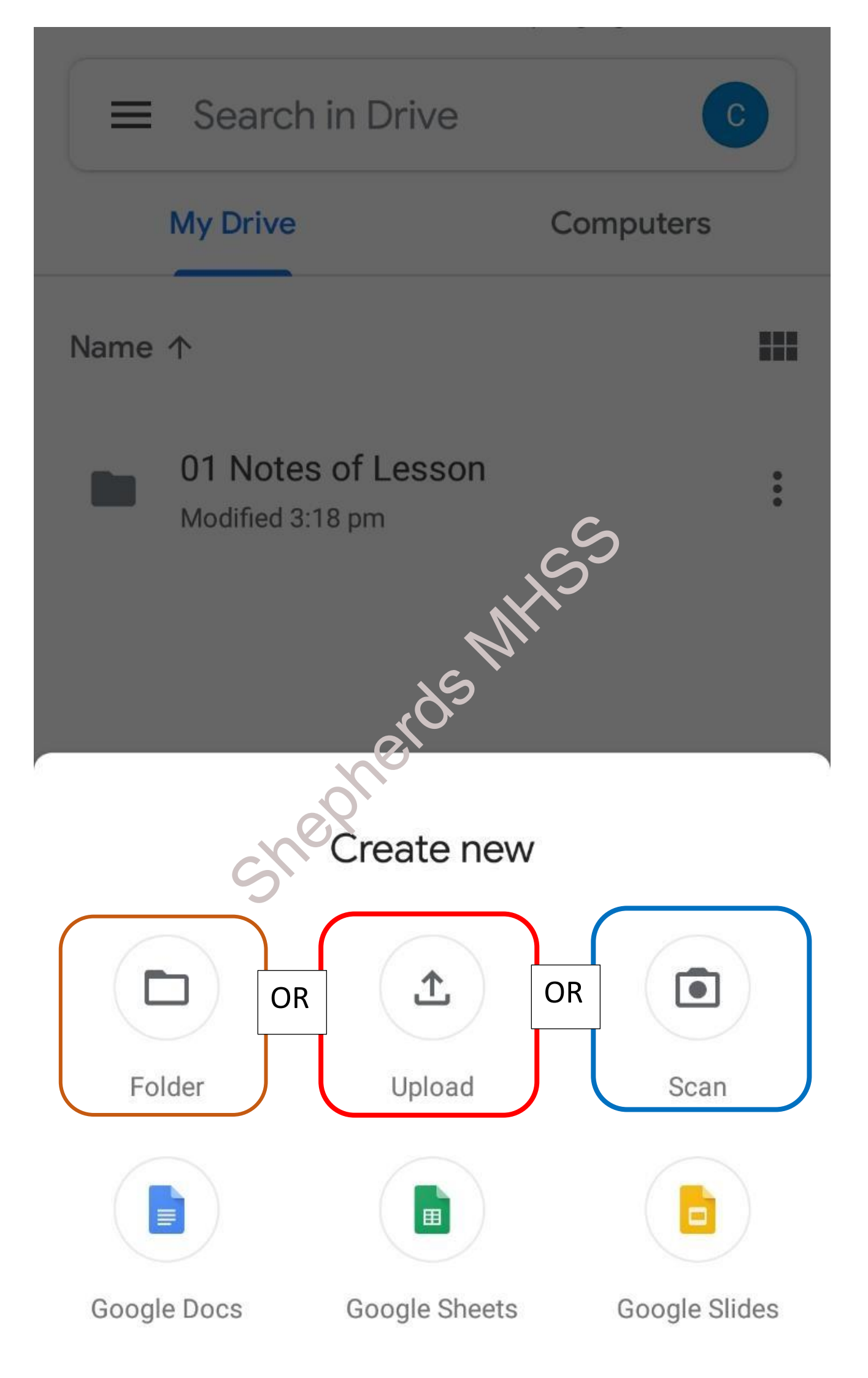

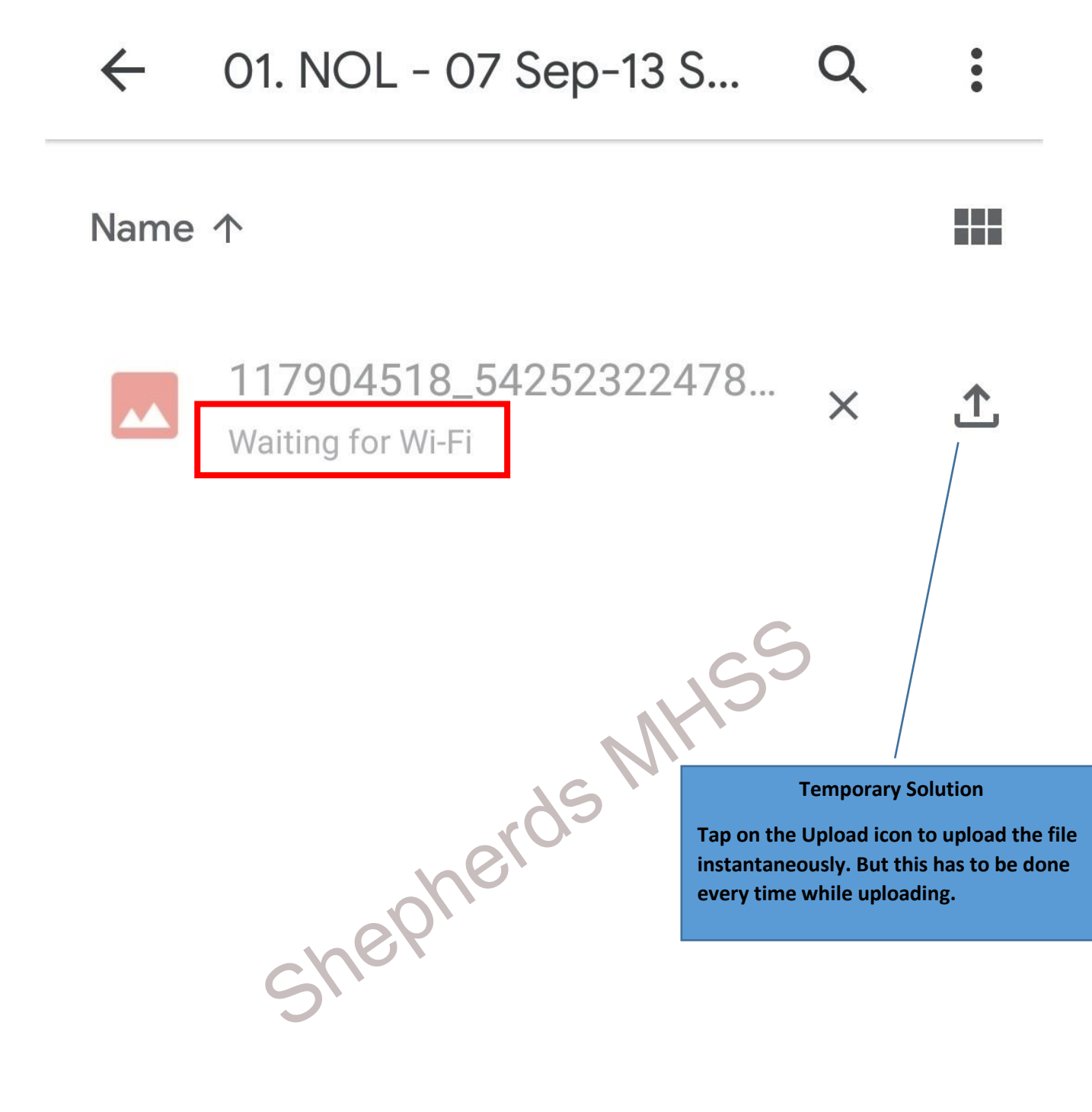

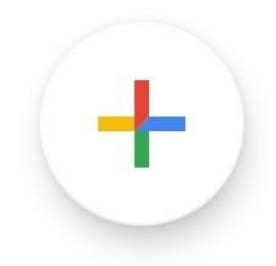

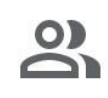

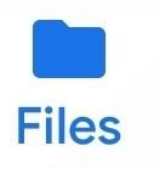

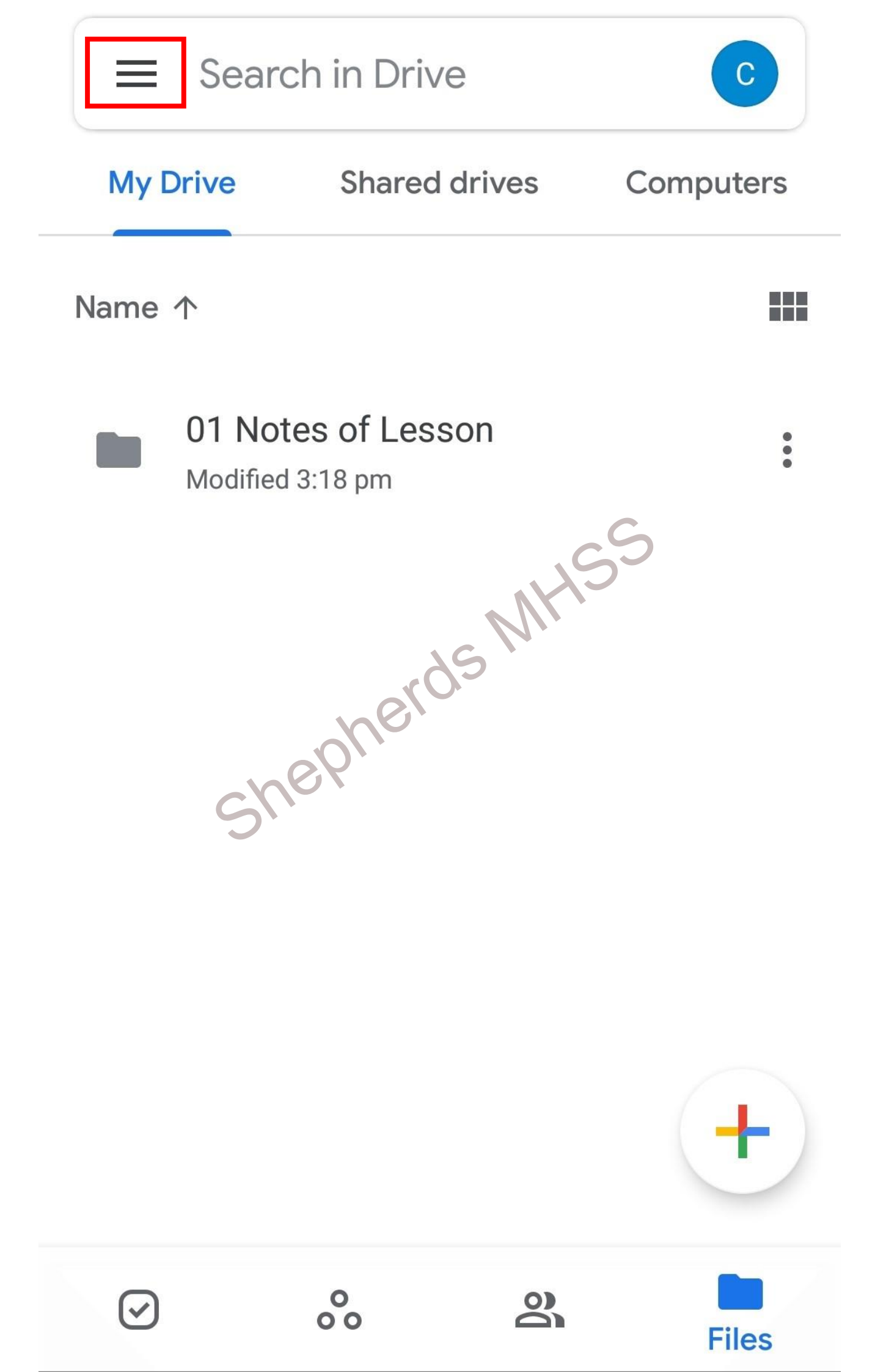

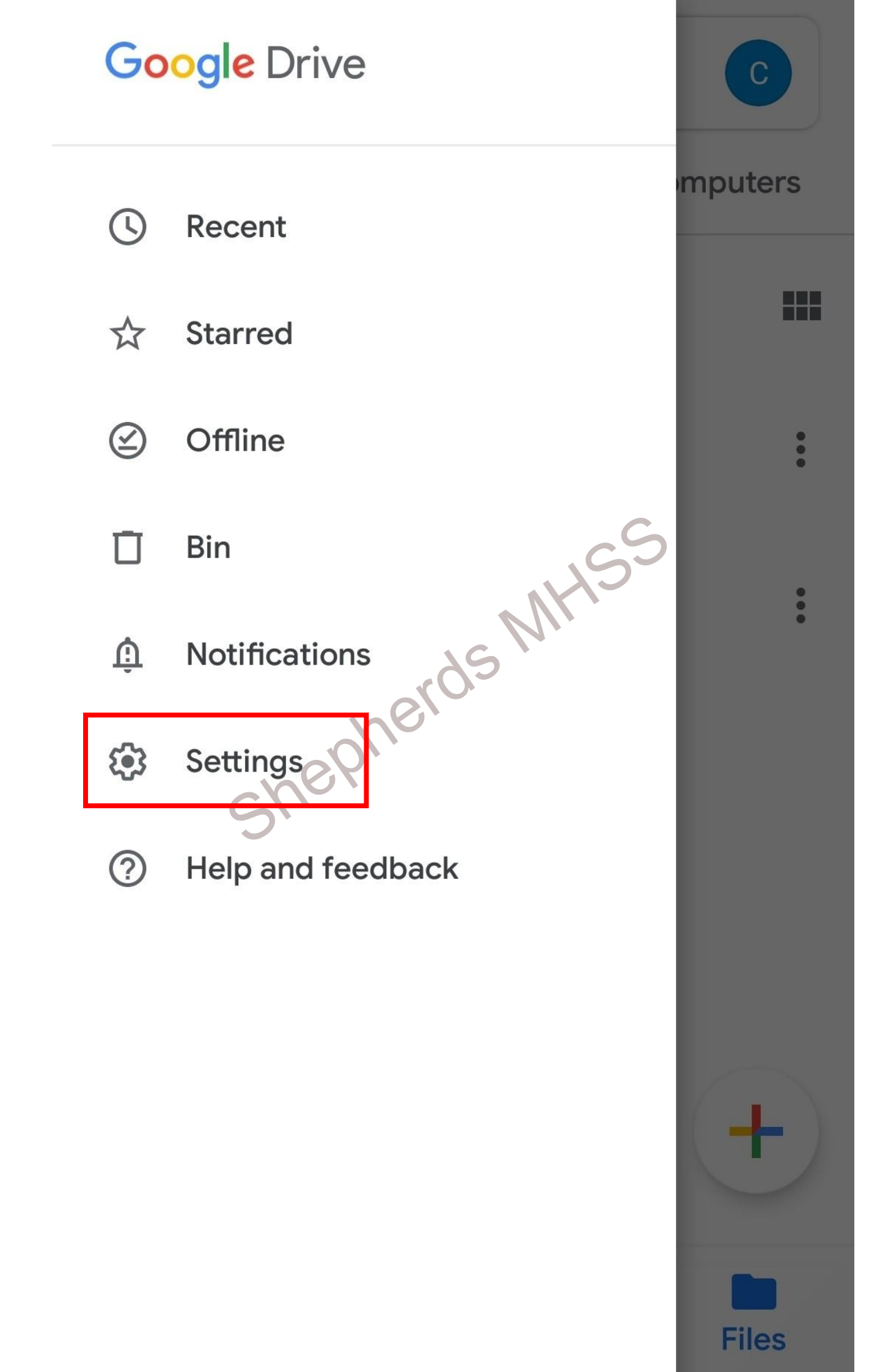

## Storage

3.0 MB used

# Auto-backup for apps

Backup and reset rdsMHS Backup settings for your device

# **Notifications**

Notification settings

#### Theme

Choose theme Set by Battery Saver

#### **Documents cache**

Clear cache Remove all cached documents

## Cache size

# ← Settings

Backup settings for your device

# **Notifications**

Notification settings

# Theme

Documents cache Clear cache Remove

Cache size Cache size is set to 250 MB

# Data usage

Transfer files only over Wi-Fi Uploading and updating of files will pause when Wi-Fi connection isn't available.

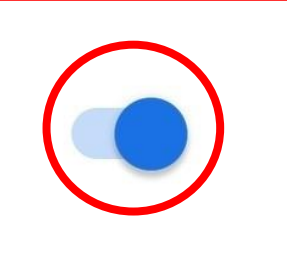

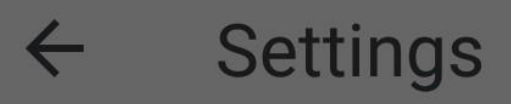

Backup settings for your device

# Notifications

Notification settings

#### Theme

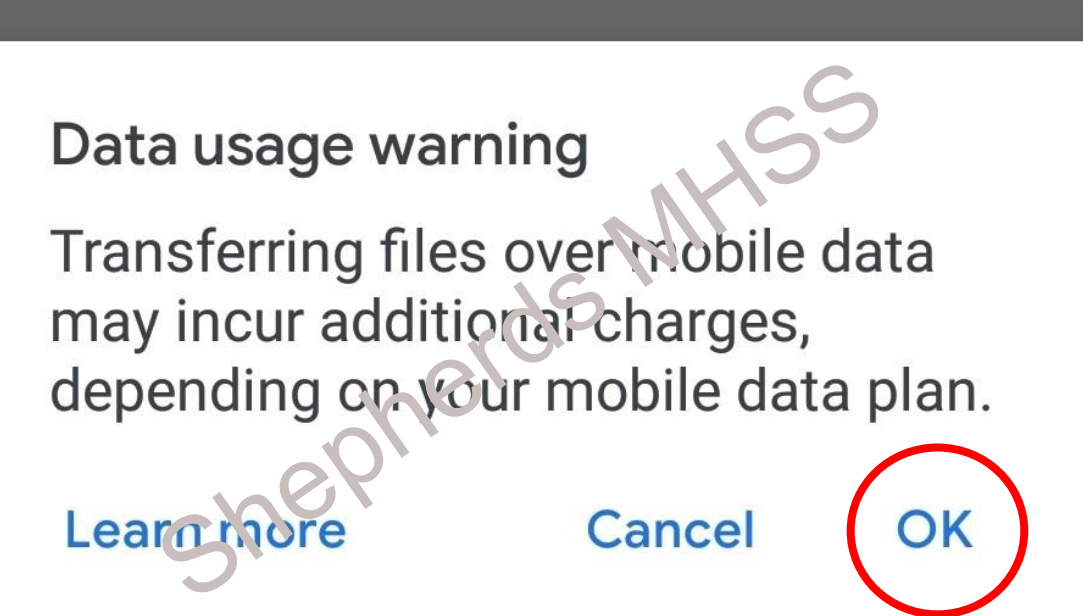

# Cache size Cache size is set to 250 MB

#### Data usage

Transfer files only over Wi-Fi Uploading and updating of files will pause when Wi-Fi connection isn't available.

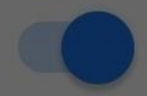

#### $\leftarrow$ Settings

Backup settings for your device

### **Notifications**

Notification settings

### Theme

Documents cache Clear cache Remove

Cache size Cache size is set to 250 MB

#### Data usage

Transfer files only over Wi-Fi Uploading and updating of files will pause when Wi-Fi connection isn't available.

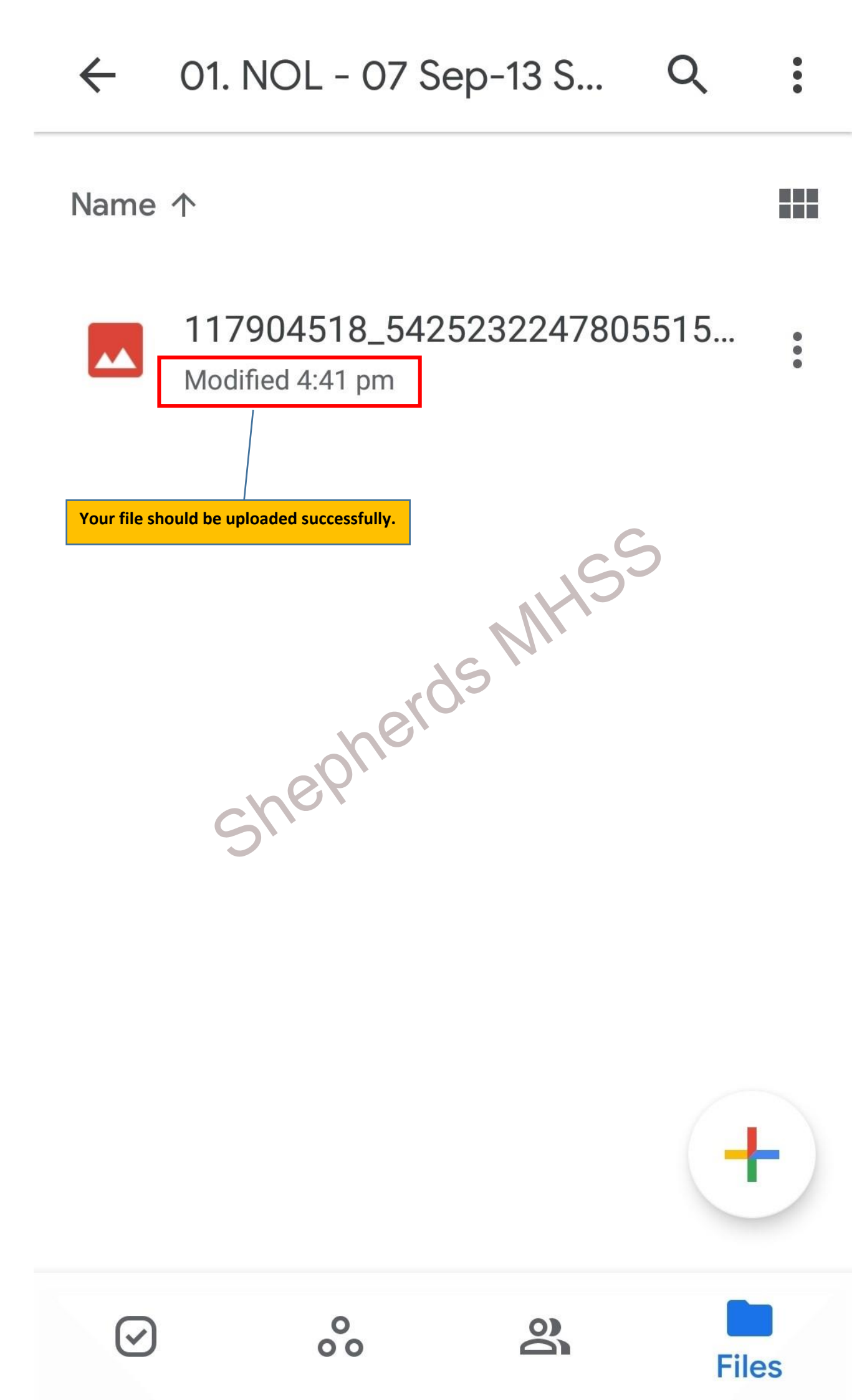